## Part 11 Flash ファイルの貼り付け方を学ぼう

Flash を使って、ホームページをさらに演出することができます。ここでは Flash ファイルをホームページに貼り 付ける方法を学びます。

 Flash ファイルを挿入するページ(「ひかるの部屋」トップページ:index. html)を開きます。タイトル(ひかるの部屋)の部分をFlashファイル
に差し替えますので、タイトル部分を削除しておきます。

2ナビメニューの [ファイルの挿入] をクリックして、[Flash ファイル]

10 を選びます。

15

20

25

30

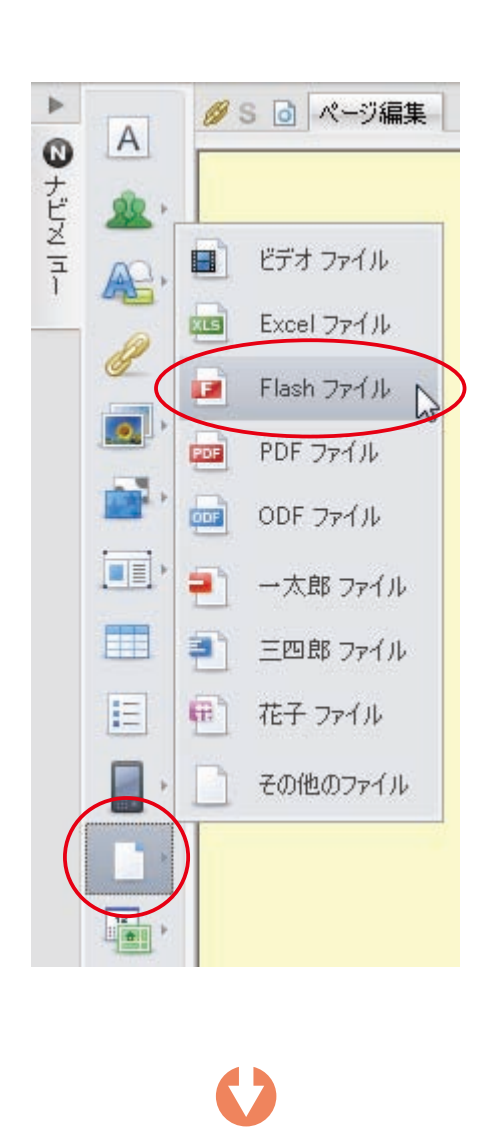

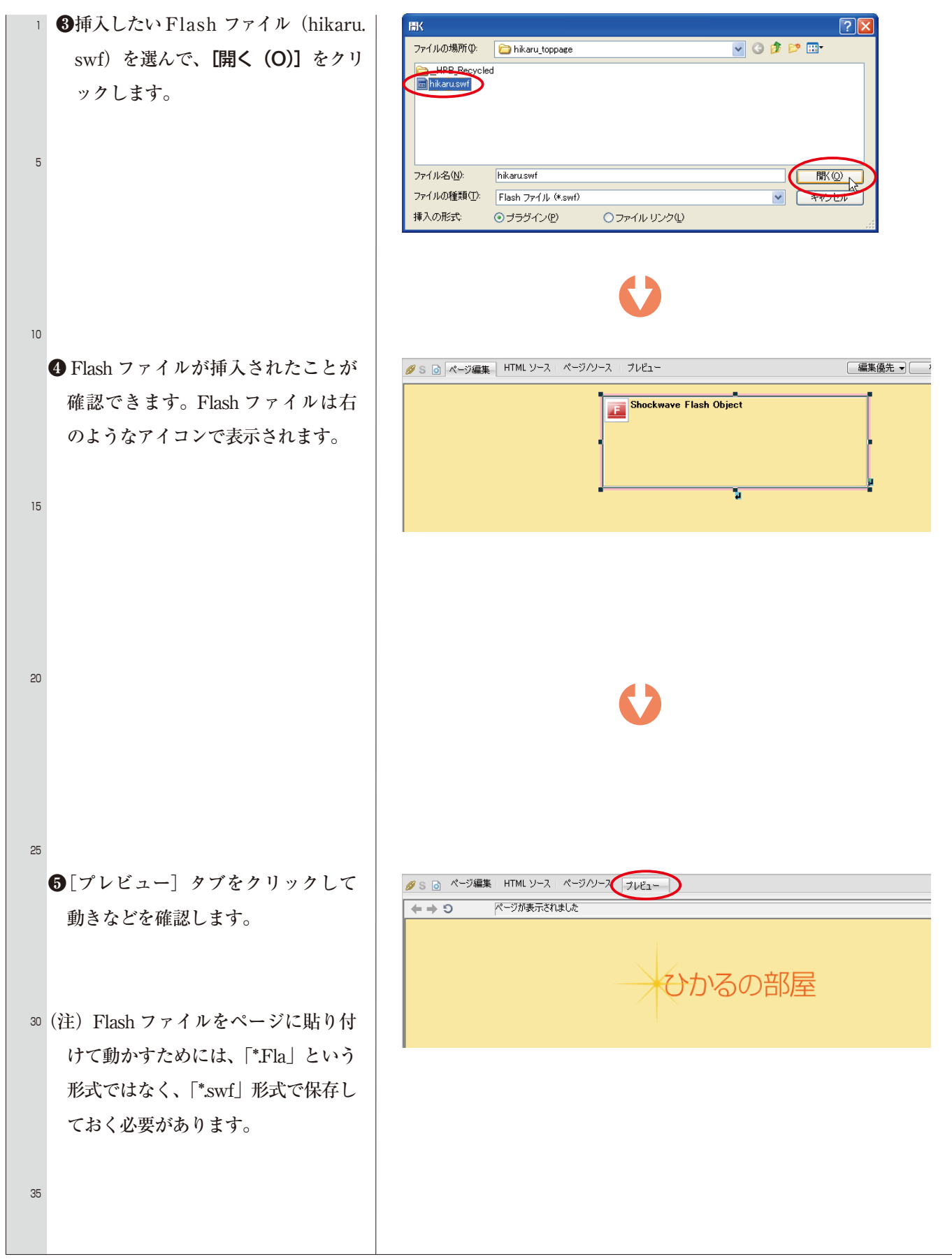